## CLONEZILLA İLE YEDEKLEME!

Linux ile yeni tanışan herkes (en azından bende öyle olmuştu:) ) eminim ki, en az bir kez sistemi uçurmuştur. Windows sistemlerde yedekleme işini yapan eski bir uygulama olarak Ghost kullanılıyordu. Daha sonraları Ghost gibi ticari başka uygulamalar da çıkmıştır. Peki Linux sistemlerde bu yedekleme işini nasıl yaparız? Bu işi kısa yoldan yapan marifetli programlar var mı? Elbette var! Bu iş için G4L veya Clonezilla kullanabiliriz. Ben sizlere CloneZilla ile yedeklemeyi anlatacağım.

Bu arada CloneZilla ile herhangi bir dosya sistemini, kurulu sistemi (Linux, Windows) yedekleyebilirsiniz. CloneZilla'nın desteklediği tüm dosya sistemleri : ext2, ext3, reiserfs, xfs, jfs : GNU/Linux için. FAT, NTFS :MS Windows için.

Yani bu iş sadece Linux yedekleme için değil Windows yedekleme için veya önemli bilgilerinizin saklı olduğu bir kısmı yedekleme için kullanabilirsiniz.

Aklımıza burada iki soru geliyor:

1- "CloneZilla ile yedekleme nasıl alınır?"

2- "Alınan yedek nasıl geri yüklenir?"

Bunlara geçmeden önce hazırlık yapalım:

Öncelikle bize gerekenler:

- a) 1 adet boş CD (CloneZilla'yı bu CD'ye çekeceğiz.)
- b) Hard diskimizde ayrı bir bölüm (Yedeklenecek dosyayı burada saklayacağız.)
- c) Sabır. (Yedekleme işinde en lazım olan şey :) )

http://clonezilla.sourceforge.net/download/sourceforge/ adresine gidiyoruz. <u>clonezilla-live-1.0.5-8.iso</u> adlı dosyayı indiriyoruz. (Yeni sürüm çıktıysa eğer, mutlaka üstteki adresten kontrol edin.) Yaklaşık 93 mb'lık bu iso dosyasını K3B, GnomeBaker, Nero veya herhangi bir CD yazdırma programıyla CD'ye kaydediyoruz.

Kopyalama bittiyse, CD'yi alıyoruz. Bilgisayarımızı bu CD ile başlatıyoruz.

Karşımıza gelen ekran:

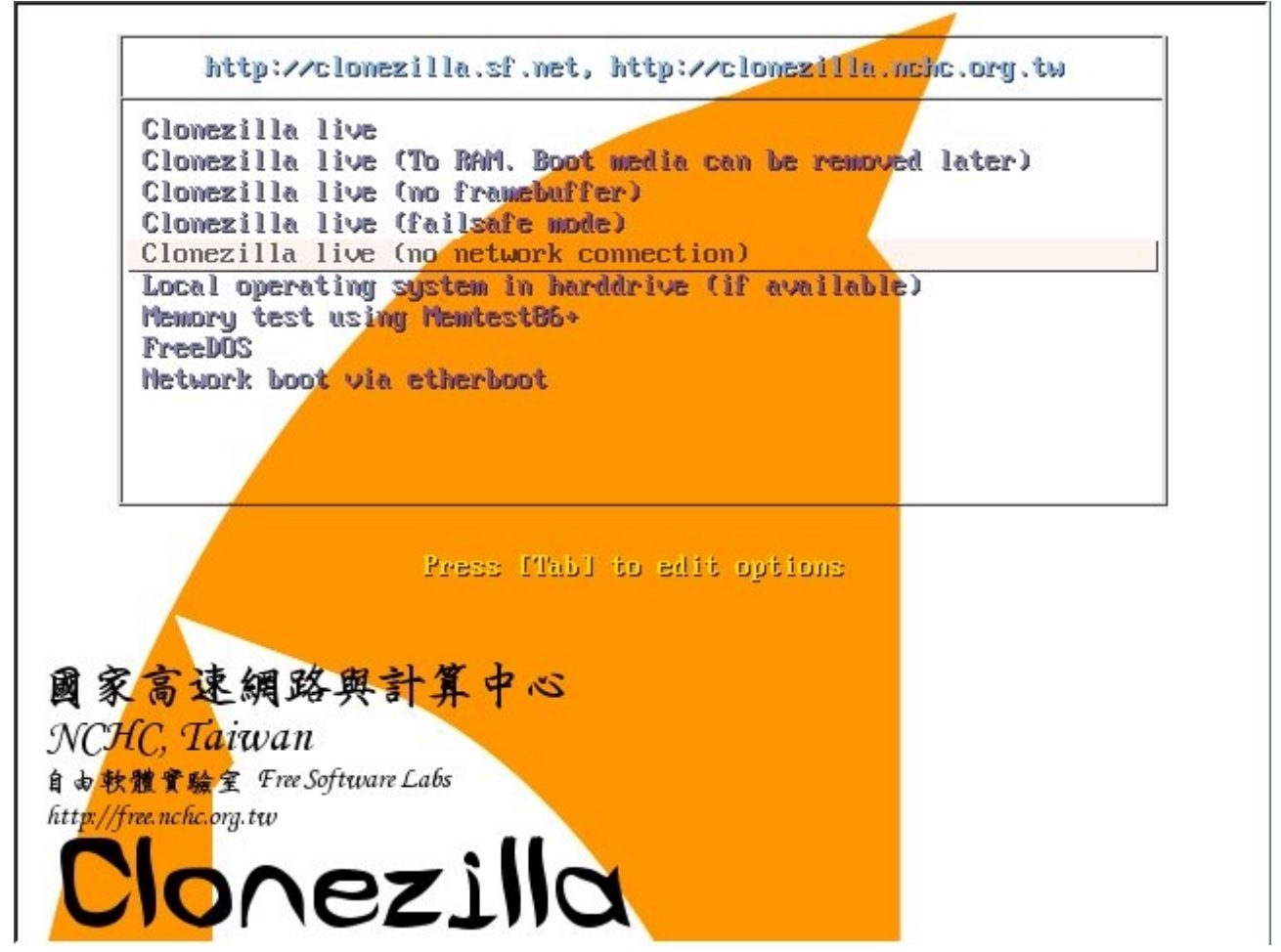

Burada "CloneZilla Live (no network connection)" kısmını seçiyoruz. Çünkü biz yedeğimizi sabit diskimize kaydedeceğiz.Sonra şu ekran gelecek:

## Begin: Loading essential drivers... ...

Done. Begin: Running /scripts/init-premount ... pcnet32.c:v1.32 18.Mar.2006 tsbogend@alpha.franken.de ACPI: PCI Interrupt Link [LNKC] enabled at IRQ 11 ACPI: PCI Interrupt 0000:00:03.0[A] -> Link [LNKC] -> GSI 11 (level, low) -> IRQ 11 pcnet32: PCnet/FAST III 79C973 at 0xc020, 08 00 27 52 28 91 assigned IRQ 11. pcnet32: Found PHY 0022:561b at address 0. . eth0: registered as PCnet/FAST III 79C973 pcnet32: 1 cards\_found. . Uniform Multi-Platform E-IDE driver Revision: 7.00alpha2 ide: Assuming 33MHz system bus speed for PIO modes; override with idebus=xx PIIX3: IDE controller at PCI slot 0000:00:01.1 PIIX3: chipset revision 0 PIIX3: Chipset Persion of Stone of Stone of S hda: VBOX HARDDISK, ATA DISK drive hdb: VBOX HARDDISK, ATA DISK drive ide0 at 0x1f0-0x1f7,0x3f6 on irq 14 hdc: VBOX CD-ROM, ATAPI CD/DVD-ROM drive ide1 at 0x170-0x177,0x376 on irg 15 hda: max request size: 128KiB hda: 6291456 sectors (3221 MB) w/256KiB Cache, CHS=6241/16/63, (U)DMA hda: cache flushes supported hda: hda1 hda2 < hda5 > hdb: max request size: 128KiB hdb: 4194304 sectors (2147 MB) w/256KiB Cache, CHS=4161/16/63, (U)DMA hdb: cache flushes supported hdb: hdb1 hdc: ATAPI 32X DVD-ROM drive, 128kB Cache, (U)DMA Uniform CD-ROM driver Revision: 3.20 Dome. Begin: Mounting root file system... kjournald starting. Commit interval 5 seconds EXT3-fs: mounted filesystem with ordered data mode.

Burada birazcık bekliyoruz, program yükleniyor....

| ree Software Labs, NCHC, Taiwan                                                         |  |
|-----------------------------------------------------------------------------------------|--|
|                                                                                         |  |
|                                                                                         |  |
|                                                                                         |  |
|                                                                                         |  |
|                                                                                         |  |
|                                                                                         |  |
|                                                                                         |  |
|                                                                                         |  |
| Choose language                                                                         |  |
| Which language do you prefer:                                                           |  |
| en English                                                                              |  |
| tw.UTF-8 Traditional Chinese   正體中文 - t                                                 |  |
|                                                                                         |  |
| 〈確定〉 〈取消〉 / / / / / / / / / / / / / / / / / / /                                         |  |
|                                                                                         |  |
|                                                                                         |  |
|                                                                                         |  |
|                                                                                         |  |
|                                                                                         |  |
|                                                                                         |  |
|                                                                                         |  |
|                                                                                         |  |
|                                                                                         |  |
|                                                                                         |  |
|                                                                                         |  |
| Du alwanda angliah angiyamu maalaaf Tiinkaa yaly Vina antan yanya agiina                |  |
| Bu ekranda english seçiyoruz, maaleset Türkçe yok. Yine enter yapıp geçiyoruz.          |  |
| Package configuration                                                                   |  |
| Configuring console-data                                                                |  |
| The keymap describes how keys are laid out on your keyboard, and what symbols (letters, |  |
| digits, etc.) are drawn on them.                                                        |  |
| "Select keymap from arch list" will allow you to select one of the predefined keymans   |  |
| specific for your architecture - you will most likely want this unless you have a USB   |  |

"Don't touch keymap" will prevent the configuration system from overwriting the keymap you have in /etc/console. Select this if you want to keep a keymap you obtained through other means. Please remember to install new keymaps with install-keymap(8) if you select this choice.

"Keep kernel keymap" will prevent any keymap from being loaded next time your system boots. It will remove from /etc/console any keymap you may have already selected (it will be lost), but if you have already loaded a keymap, it cannot be changed back until you reboot.

"Select keymap from full list" offers a full listing of all predefined keymaps. You want this, if you use an USB keyboard from a different computer architecture or if you use an adapter to use such a keyboard.

Policy for handling keymaps:

Select keymap from arch list Don't touch keymap Keep kernel keymap Select keymap from full list

<0k>

<Cancel>

Gelen ekran bu..Hiçbir şeyi değiştirmeden enter yapıyoruz.

| NCHC Free Software Labs, Taiwan                        |
|--------------------------------------------------------|
|                                                        |
|                                                        |
|                                                        |
|                                                        |
|                                                        |
|                                                        |
|                                                        |
| Start Clonezilla                                       |
| Start Clonezilla or enter login shell (command line) ? |
|                                                        |
| Start Clonezilla Start Clonezilla                      |
|                                                        |
| (Ilk) (Cancel)                                         |
|                                                        |
|                                                        |
|                                                        |
|                                                        |
|                                                        |
|                                                        |
|                                                        |
|                                                        |
|                                                        |
|                                                        |
| Hicbir sevi değistirmeden enter vapıyoruz.             |
|                                                        |

| **Clonezilla<br>Two modes a                                                 | is free (GPL) softwar<br>re available, you can          | Clonezilla<br>e, and comes with ABSOLUTE NO WARRANTY**<br>do |
|-----------------------------------------------------------------------------|---------------------------------------------------------|--------------------------------------------------------------|
| <ul> <li>(1) disk/pan</li> <li>(2) disk to</li> <li>Choose the r</li> </ul> | rtition to image or im<br>disk or partition to<br>mode: | nage to disk/partition clone or<br>partition clone.          |
|                                                                             | <mark>device-image dis</mark><br>device-device dis      | sk/partition to/from image<br>sk/parttion to disk/partition  |
|                                                                             | <0k>                                                    | <cancel></cancel>                                            |
|                                                                             |                                                         |                                                              |

Hiçbir şeyi değiştirmeden enter yapıyoruz.

| NCHC Free Software La                      | bs, Taiwan                                               |                                              |
|--------------------------------------------|----------------------------------------------------------|----------------------------------------------|
|                                            |                                                          |                                              |
|                                            |                                                          |                                              |
|                                            |                                                          |                                              |
|                                            |                                                          |                                              |
|                                            | Mount clonez                                             | illa image directory                         |
| Where is Clonezilla<br>remote resources as | <pre>image is saved to or read<br/>/home/partimag.</pre> | d from ? Now we need to mount that device or |
| Choose the mode:                           |                                                          |                                              |
| local_dev                                  |                                                          | Mount local device                           |
| ssh_server<br>samba server                 |                                                          | Mount SSH server<br>Mount SAMBA server       |
| nfs_server                                 |                                                          | Mount NFS server                             |
| enter_shell<br>skip                        |                                                          | Use existing /home/partimag (memory disk, t  |
|                                            |                                                          |                                              |
|                                            | <ok></ok>                                                | <cancel></cancel>                            |
|                                            |                                                          |                                              |
|                                            |                                                          |                                              |
|                                            |                                                          |                                              |
|                                            |                                                          |                                              |
|                                            |                                                          |                                              |
|                                            |                                                          |                                              |
|                                            |                                                          |                                              |

Hiçbir şeyi değiştirmeden enter yapıyoruz. Bu kısım yedekleme dosyasını nereye nasıl kaydedeceğimizi belirtmek için...local dev kısmı sabit diske kaydedeceğimizi belirtiyor.

| Deuice to mount as /home/nartimag where clonezill                                   | a image will be saved ///NOTE/// You should |
|-------------------------------------------------------------------------------------|---------------------------------------------|
| NOT mount the partition you want to save as /home<br>( ) hda1 ext3<br>(*) hdb1 vfat | /partimag:                                  |
|                                                                                     | (Cancer>                                    |
|                                                                                     |                                             |

Burası önemli işte....Yedekleme dosyasını hangi sürücüye (yani diskin hangi bölümüne kaydedceğimizi işaretliyoruz.Benim linux olan ksım üstteki, zaten bölm türü ext olduğundan belli...Kaydedeceim kısım ise fat32.Ben 2 kısma kaydedeceğim için alttakini seçtim.UNUTMAYIN! Yedekleyeceğiniz linux yüklü kısmı ASLA SEÇMEYİN! Onu sonraki ekranlarda yeri gelince seçeceğiz.)

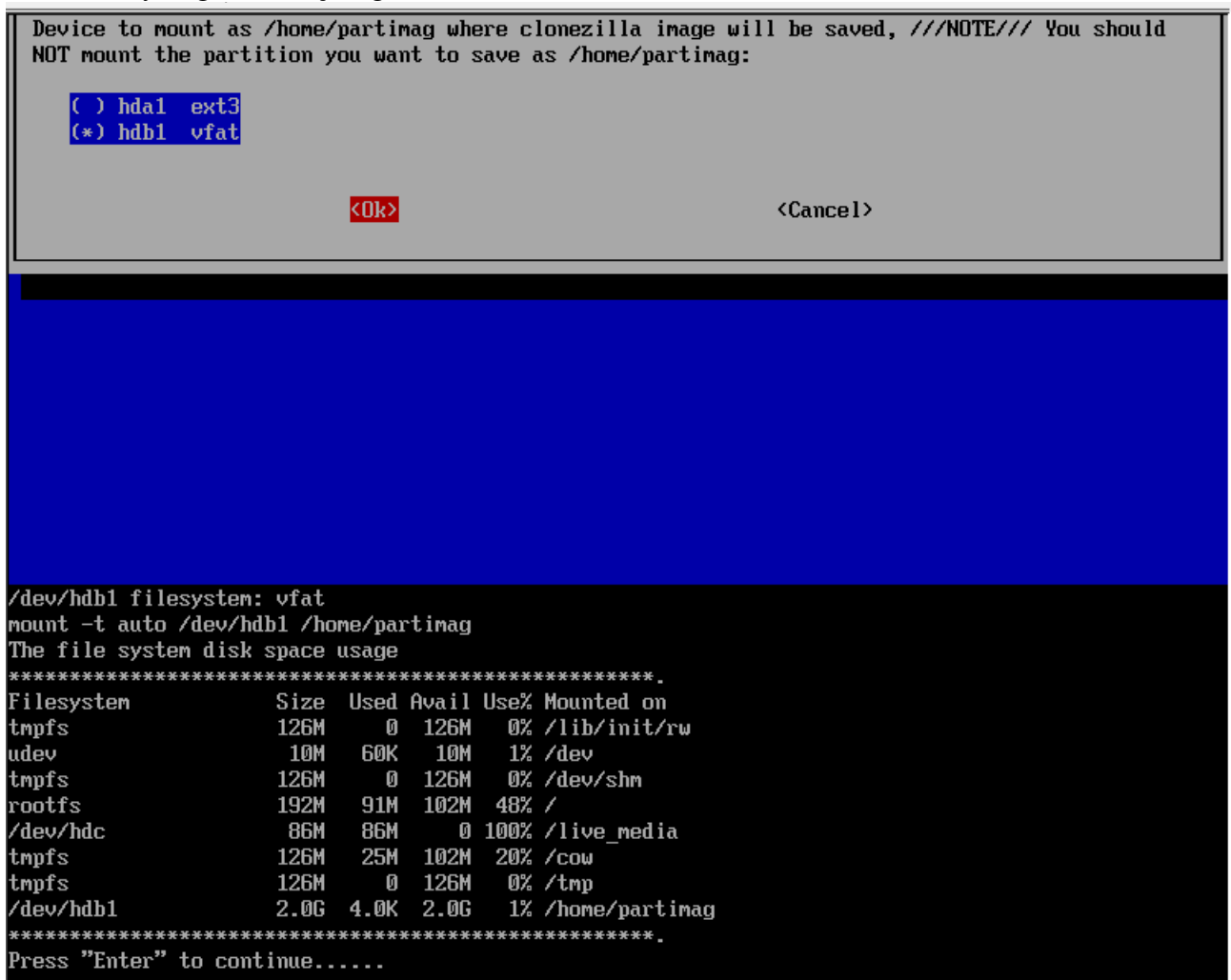

Üstteki ekranda Enter yapınca gelecek ekran bu...Şimdi seçtiğimiz kısım hakkında bilgi veriyor bize.ENTER yapıp devam edin..

|            | 7 1 1     |                                                                                                    |
|------------|-----------|----------------------------------------------------------------------------------------------------|
| Bu kısımda | NCHC Free | Software Labs, Taiwan                                                                                                    |
|            |           |                                                                                                    |
|            |           |                                                                                                    |
|            |           | Clonezilla: Choose the mode<br>**Clonezilla is free (GPL) software, and comes with ABSOLUTE NO WARRANTY**<br>Choose the mode: |
|            |           | savedisk Save_client_entire_disk<br>restoredisk Restore_client_entire_disk<br>saveparts Save_client_partitions                |
|            |           | restoreparts Restore_client_partitions<br>exit Exit. Enter command line prompt                                                |
|            |           | <ok> <cancel></cancel></ok>                                                                                                   |
|            |           |                                                                                                    |
|            |           |                                                                                                    |
|            |           |                                                                                                    |
|            |           |                                                                                                    |

yedekleyeceğimiz şey, bir sürücü olduğundan biz "saveparts" kısmını yani üstten 3.'yü seçiyoruz.Enter yapıp devam ediyoruz. (\*\*\*ÖNEMLİ NOT: Geri yükleme yaparken bu ekrana kadar olan herşey aynı şekilde yapılacak.Bu ekranda "restore parts" seçilecek! Bkz. Syf 11)

| NCHC Free Software                                       | e Labs, Taiwan                                                                                                    |  |
|----------------------------------------------------------|----------------------------------------------------------------------------------------------------|--|
|                                                          |                                                                                                    |  |
| Set the advanced<br>default value, i                     | Clonezilla advanced extra parameters<br>I parameters (multiple choices available). If you have no idea, keep the<br>i.e. do NOT change anything.:                                                                                                    |  |
| [*] -q<br>[*] -c<br>[ ] -nogui<br>[ ] -a<br>[ ] -ntfs-ok | Use ntfsclone to save NTFS partition instead of partimage<br>Client waits for confirmation before cloning<br>Do NOT show GUI of partimage, use text only<br>Do NOT force to turn on HD DMA<br>Assume NTES integrity is OK, skin checking (for ntfsclone only) |  |
|                                                          | <pre></pre>                                                                                                    |  |
|                                                          |                                                                                                    |  |
|                                                          |                                                                                                    |  |
|                                                          |                                                                                                    |  |

Bunlar ek ayarlar...Dokunmadan geçiyoruz.

| NCHC Free Software Labs, Ta          | ιωαπ                                                                                                    |
|--------------------------------------|----------------------------------------------------------------------------------------------------|
| Choose the compression op            | Clonezilla advanced extra parameters                                                                                                    |
| anything:                            |                                                                                                    |
| - <mark>-23</mark><br>22<br>21<br>20 | Use <u>lzo_compression_(similar_to_gzip,_but_faster)</u><br>Use bzip2 compression (slow but smallest image)<br>Use gzip compression (fast but smaller image)<br>Without compression (fastest but largest image) |
|                                      | <ok> <cance1></cance1></ok>                                                                                                    |
|                                      |                                                                                                    |
|                                      |                                                                                                    |
|                                      |                                                                                                    |
|                                      |                                                                                                    |
|                                      |                                                                                                    |

Dosyayı nasıl sıkıştıralım diyor.Bence uğraşmayın.En üsttekine dokunmadan enter deyin.Ben denedim, pek de bir fark yok aslında...

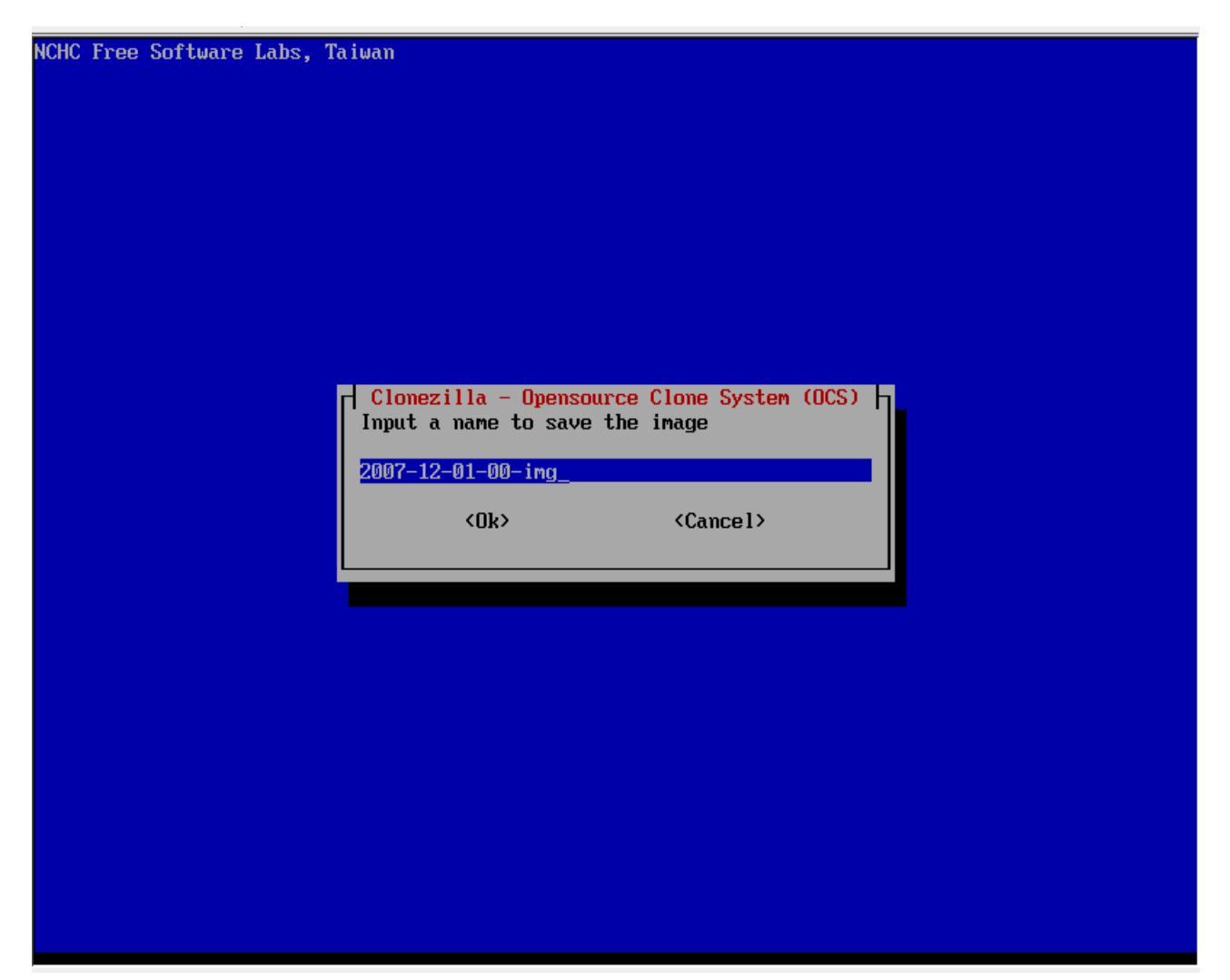

Yedek dosyasının adını belirtme ekranı bu..Bence hiç dokunmayın, bakın ne güzel yazmış yerimize... :)

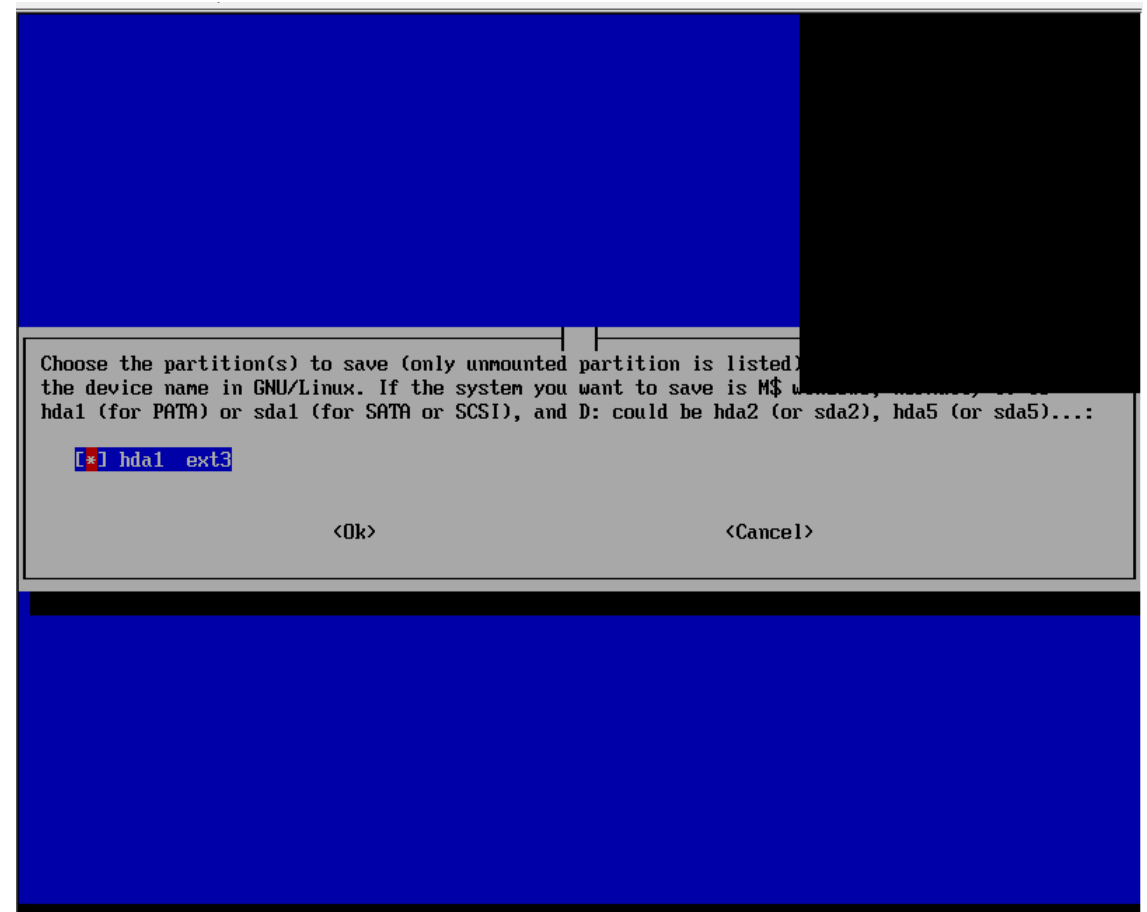

Eveeeeet, hani demiştim ya, linux yüklü olan, yedekleyeceğimiz bölümü ne zaman seçeceğiz diye...Burada yedekleyeceğimiz bölümü seçiyoruz.Bende zaten bir tane göürünüyor. Seçip enter yapıyoruz.Seçme işini "SPACE" yani boşluk tuşuna basarak yapıyoruz...

The following step is to save to the harddisk/partition(s) "hda (hda1)" in this machine as image "/I ome/partimag/2007-12-01-00-img". Are you sure you want to continue ? (y/N) y Let's do it! \*\*\*\*\*\* Try to turn on the harddisk "/dev/hda" DMA... Shutting down the Logical Volume Manager No volume groups found No volume groups found Finished Shutting down the Logical Volume Manager Reading the partition table for /dev/hda...Warning: extended partition does not start at a cylinder boundary. DOS and Linux will interpret the contents differently. Retval=0 done! Saving the MBR and partition info for hda... 1+0 records in 1+0 records out 512 bytes (512 B) copied, 0.003454 seconds, 148 kB/s Starting saving /dev/hda1 as /home/partimag/2007-12-01-00-img/hda1.XXX... /dev/hda1 filesystem: ext3. Checking file system integrity in /dev/hda1... done! Use lzop to compress the image. Split image file with size limit 2000 MB. Volume size: 0 bytes (0 MiB) partimage: status: initializing the operation. partimage: status: Partimage: 0.6.1 partimage: status: Image type: NONE partimage: status: Saving partition to the image file... partimage: status: reading partition properties partimage: status: writing header partimage: status: copying used data blocks Size T:Elapsed/Estimated Rate/min Progres S: 55M\_T:00:00:13/00:05:17 R: 252M/min P: 3% File Name Progress stdout

Ekranda bişeyler akıp gidecek, korkmayın, normaldir....İşin en zor kısmı bu işte...Sabır gerektiriyor ve ben beklemeyi hiç sevmem....Bekleyelim bakalım....

partimage: status: initializing the operation. partimage: status: Partimage: 0.6.1 partimage: status: Image type: NONE partimage: status: Saving partition to the image file... partimage: status: reading partition properties partimage: status: writing header partimage: status: copying used data blocks File Name Size T:Elapsed/Estimated Rate/min Progress S:1.35G T:00:08:18/00:00:00 R: 167M/min P:100% stdout partimage: status: commiting buffer cache to disk. >>> Time elapsed: 505.90 secs (~ 8.431 mins) Finished saving /dev/hda1 as /home/partimag/2007-12-01-00-img/hda1.XXX This program is not started by Clonezilla server, so skip notifying it the job is done. Finished! Now syncing - flush filesystem buffers... If you want to use clonezilla again: 0. Run "sudo su -" to become root 1. If you want to use a terminal with Traditional Chinese support, run: tw-bterm 2. Then run this to use clonezilla: OCS 3. When everyting is done, remember to use 'poweroff' or 'reboot' to do a normal poweroff/reboot pro cedure. Otherwise if the boot media you are using is a writable device (such as USB flash drive), an d it's mounted, poweroff/reboot in abnormal procedure might make it FAIL to boot next time! NOTE! The above hints might disappear after you press Enter key and terminal ends. To see this messa ge again, run: ocs-help Press "Enter" to continue...

Şükür bitti.Şimdi burada işin süper bir şekilde tamamlandığı yazıyor.Bilgisayarı yeniden başlatmak için enter yapalım.Şu ekran gelecek...

partimage: status: writing header partimage: status: copying used data blocks File Name Size T:Elapsed/Estimated Rate/min Progress S:1.35G T:00:08:18/00:00:00 R: 167M/min stdout P:100% partimage: status: commiting buffer cache to disk. >>> Time elapsed: 505.90 secs (~ 8.431 mins) Finished saving /dev/hda1 as /home/partimag/2007-12-01-00-img/hda1.XXX This program is not started by Clonezilla server, so skip notifying it the job is done. Finished! Now syncing - flush filesystem buffers... If you want to use clonezilla again: 0. Run "sudo su -" to become root 1. If you want to use a terminal with Traditional Chinese support, run: tw-bterm Then run this to use clonezilla: 005 3. When everyting is done, remember to use 'poweroff' or 'reboot' to do a normal poweroff/reboot pro cedure. Otherwise if the boot media you are using is a writable device (such as USB flash drive), an d it's mounted, poweroff/reboot in abnormal procedure might make it FAIL to boot next time! NOTE! The above hints might disappear after you press Enter key and terminal ends. To see this messa ge again, run: ocs-help Press "Enter" to continue... Now you can choose to: (0) Poweroff (1) Reboot (2) Enter command line prompt [2]

Burada 1 yazıp enter yapalım ki, bilgisyara yeniden başlasın...Yine bir takım yazılar akacak, sonra da bilgisayarınız CD'yi çıkaracak. İŞLEM TAMAM. Yedekleme bitti.

Bakın, Xubuntu'yu açıp Thunar'dan kontrol edeyim.Benim yedek burada:

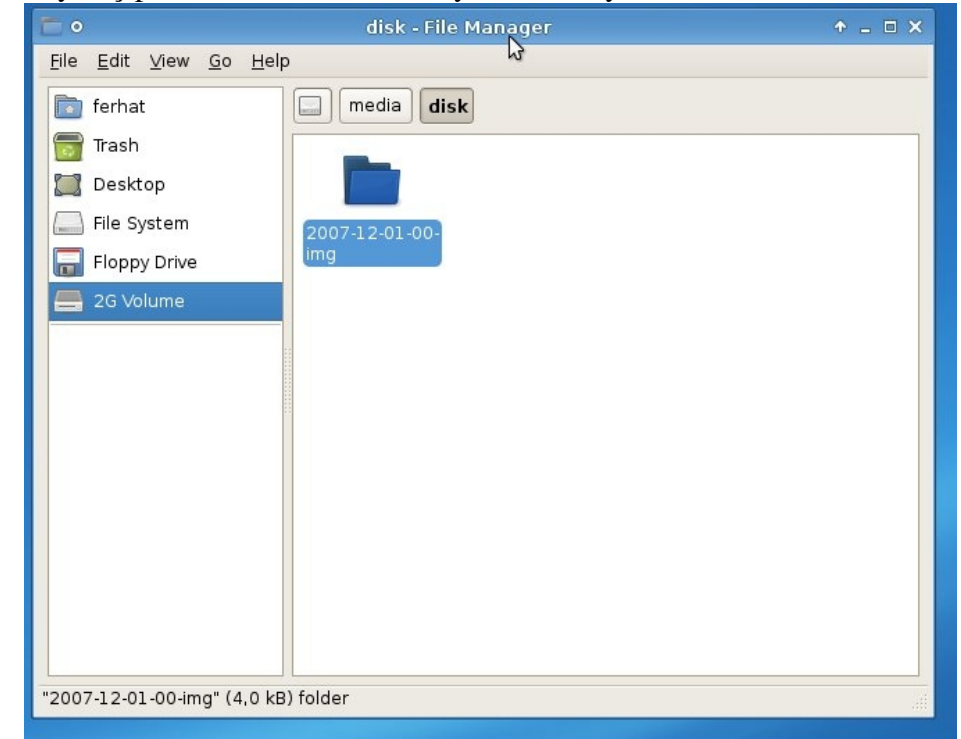

Evet...Şimdi diyelim ki linuxla biraz fazla oynadık.Herşeyi mahvettik! Ozaman kurtuluş için yedeğimizi geri yüklemeye karar verdik.Yedek alma işlemi daha önce de 6. sayfada belirtildiği gibi o sayfaya kadar aynı işlemler yapılacak.

O sayfadan sonra sırasıyla aşağıda verdiğim ekran görüntülerindeki gibi seçimler yapılacak!

| NCHC Free Software Labs, Taiwan        |      |
|----------------------------------------|------|
|                                        |      |
|                                        |      |
|                                        |      |
|                                        |      |
|                                        |      |
|                                        |      |
| Clonezilla: Choose the mode            | TV** |
| Choose the mode:                       |      |
| savedisk Save client entire disk       |      |
| restoredisk Restore_client_entire_disk |      |
| restoreparts Restore client partitions |      |
| exit Exit. Enter command line prompt   |      |
|                                        |      |
| Concerv                                |      |
|                                        |      |
|                                        |      |
|                                        |      |
|                                        |      |
|                                        |      |
|                                        |      |
|                                        |      |
|                                        |      |

"Restoreparts" seçiyoruz, enter yapıyoruz.

| NCHC Free Software L                                                                                                    | abs, Taiwan<br>Clonezilla advancı                                                                                                    | ed extra parameters                                                                                                    |                                                   |
|----------------------------------------------------------------------------------------------------|----------------------------------------------------------------------------------------------------|----------------------------------------------------------------------------------------------------|---------------------------------------------------|
| Set the advanced p<br>default value, i.e<br>*NOTE* By default<br>only restore an im<br>-k:                                                                                                | arameters (multiple choices ad<br>. do NOT change anything.<br>., Clonezilla WILL CREATE THE I<br>hage to a partition). If you do                                                                                                    | vailable). If you have no idea<br>PARTITION TABLE IN TARGET DISK<br>D NOT want clonezilla to do th                                                                                                    | , keep the<br>C (even if you<br>at for you, check |
| [*] -g auto C1<br>[ ] -hm0 PC Ch<br>[ ] -hm1 PC Ch<br>[*] -k Do<br>[ ] -r Re<br>[ ] -v Pr<br>[ ] -nogui Do<br>[*] -c C1<br>[ ] -t C1<br>[ ] -j0 Us<br>[ ] -e C1<br>[ ] -a Do<br>[ ] -o Ru | ient will reinstall grub in it<br>ange M\$ Win hostname (based on<br>ange M\$ Win hostname (based on<br>ange M\$ Win hostname (based on<br>NOT create partition table in<br>size the filesystem to fit pan<br>ints verbose messages (especia<br>NOT show GUI of partimage, us<br>lient waits for confirmation be<br>lient does not restore the MBR<br>se dd to create partition table<br>lient uses the HD CHS value (sa<br>NOT force to turn on HD DMA<br>un script in \$POST_RUN_DIR as ( | ts HD MBR<br>n IP address) after clone<br>n MAC address) after clone<br>n target harddisk in client<br>rtition size in target machine<br>ally for udpcast)<br>se text only<br>efore cloning<br>(Mater Boot Record)<br>e instead of sfdisk<br>aved in image) for sfdisk |                                                   |
|                                                                                                    | <u>(())</u>                                                                                                    | <cancel></cancel>                                                                                                    |                                                   |
|                                                                                                    |                                                                                                    |                                                                                                    |                                                   |

Bir takım ayarlar yine...Ancak burada fazladan "-k" parametresini (üstten 4. sırada) seçiyoruz. Yoksa hata verdi bende...Bunu seçince düzeldi.

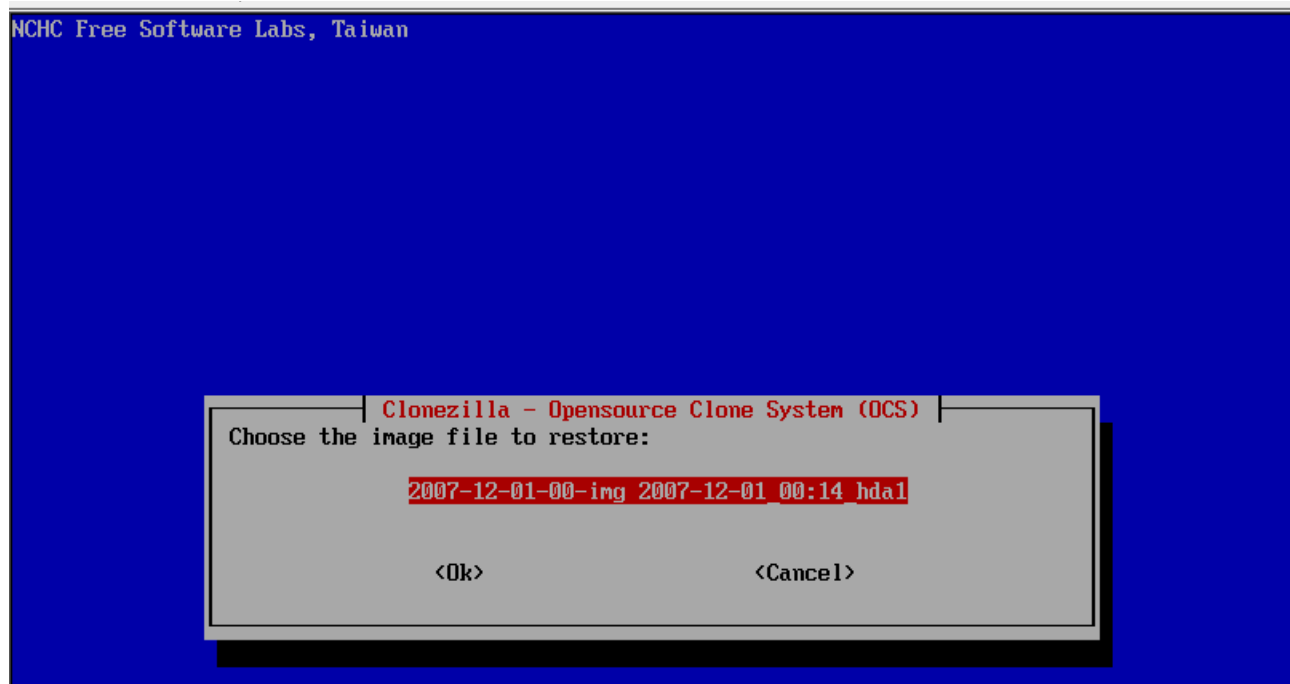

Bu kısımda daha önce kaydettiğimiz imaj dosyası görünüyor.ENTER yapıyoruz. Hangi kısma geri yükleme yapacağımız ekran gelecek.Zaten eğer bilgisayarınızda iki bölüm varsa diğer bölüm kalıyor ki, o da seçili gelecektir.Enter yapınca aşağıdaki kısım gelecek:

| <ok> <cancel></cancel></ok>                                                                                                    |    |
|----------------------------------------------------------------------------------------------------|----|
|                                                                                                    |    |
|                                                                                                    |    |
| **************************************                                                                                                    |    |
| Activating the partition info in /proc done!<br>************************************                                                                                                    | it |
| WARNING!!! WARNING!!! WARNING!!!<br>WARNING! THE EXISTING DATA IN THIS HARDDISK/PARTITION(S) WILL BE OVERWRITTEN! ALL EXISTING DATA WI<br>BE LOST: hda (hda1)<br>Are you sure you want to continue ?                            | LL |
| Let's do it!<br>This program is not started by clonezilla server. You are using this command to restore image "/hom<br>/partimag/2007-12-01-00-img" to local disk(s) "hda" in this machine.<br>WARNING!!! WARNING!!! WARNING!!! | ne |
| WARNING! THE EXISTING DATA IN THIS HARDDISK/PARTITION(S) WILL BE OVERWRITTEN! ALL EXISTING DATA WI<br>BE LOST: hda (hda1)<br>Let me ask you again, Are you sure you want to continue ?<br>Ey/N]                                 | LL |

Buraya "y" yazıp onaylıyoruz.

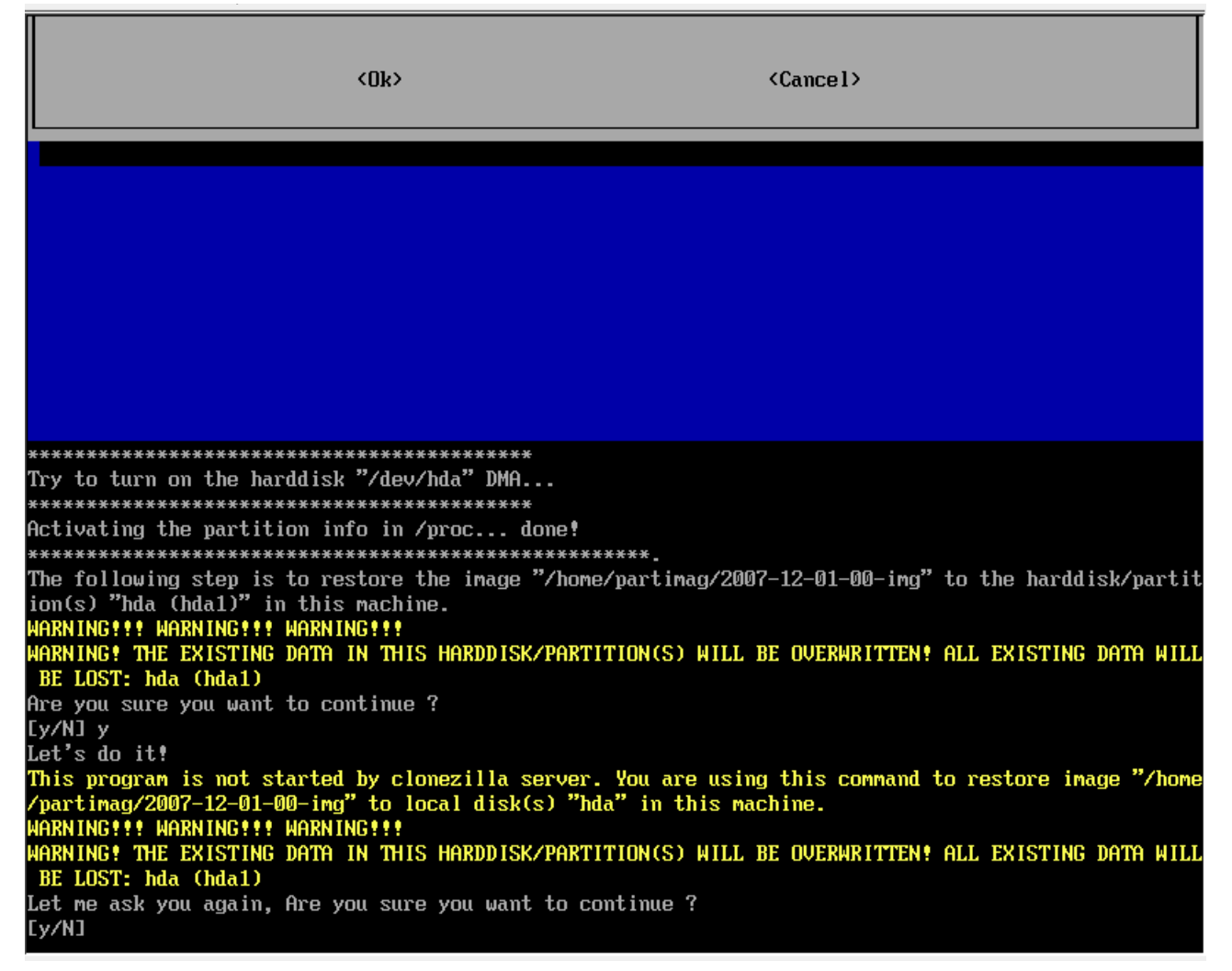

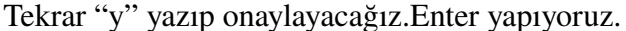

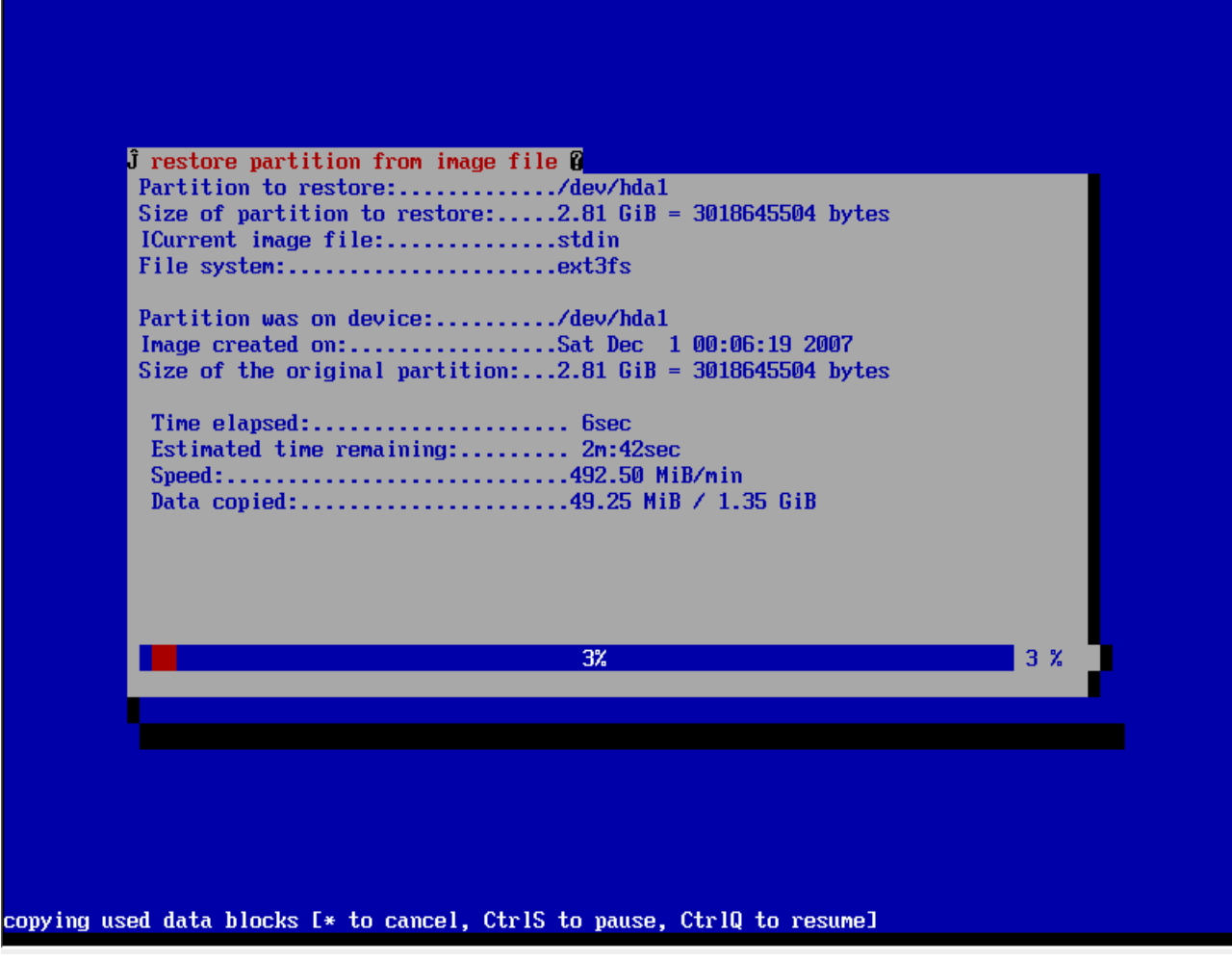

Yine sabır! Bekleyelim ve geri yüklesin!

Probing devices to guess BIOS drives. This may take a long time. Due to a bug in xfs\_freeze, the following command might produce a segm fault when /tmp/hd img.iG5591/boot/grub is not in an XFS filesystem. 7 can be ignored. xfs\_freeze: specified file ["/tmp/hd\_img.iG5591/boot/grub"] is not on Installation finished. No error reported. This is the contents of the device map /tmp/hd img.iG5591/boot/grub/de Check if this is correct or not. If any of the lines is incorrect, fix it and re-run the script 'grub-install'. (hdØ) /dev/hda (hd1) /dev/hdb done! This program is not started by Clonezilla server, so skip notifying it the job is done. Finished! Now syncing - flush filesystem buffers... \*\*\*\*\*\*\*\*\*\*\*\*\*\*\*\*\*\*\*\*\*\*\* If you want to use clonezilla again: 0. Run "sudo su -" to become root 1. If you want to use a terminal with Traditional Chinese support, run: tw-bterm 2. Then run this to use clonezilla: ocs 3. When everyting is done, remember to use 'poweroff' or 'reboot' to do a normal poweroff/reboot pr cedure. Otherwise if the boot media you are using is a writable device (such as USB flash drive), a d it's mounted, poweroff/reboot in abnormal procedure might make it FAIL to boot next time! NOTE! The above hints might disappear after you press Enter key and terminal ends. To see this mess ge again, run: ocs-help Press "Enter" to continue...

Nihayet bitti. Enter yapın, çıkan yazıda 1 seçi yine enter yapın.İŞLEM TAMAMDIR!

## ÖNEMLİ NOTLAR / UYARILAR

1- Geri yükleme yapmadan önce mutlaka önceki sistemde yüklü olan imaja eklenmemiş yedeklerinizi CD/DVD'ye çekin veya ayrı bir disk bölümüne kopyalayın.

2- Geri ykleme yaptıktan sonra linux sisteminizde swap alanınız mevcutsa bunu otomatik açmak için /etc/fstab dosyasını güncellemeniz gerekebilir.

3- GRUB'u silmenize gerek yoktur. Program kesinlikle MBR'ye dokunmuyor.

4- Yedek yaptığınız imaj dosyasının adını kesinlikle değiştirmeyin.Klasörün içine fazldan dosya kopyalamayın.Klasörü taşımayın. Bir ihtimal de olsa klasörü olduğu gibi CD/DVD/USB bellek ortamına kopyalayıp yedeklemenizi sağlanlaştırabilirsiniz.